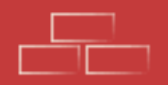

## Antes de abrirte un monedero en Cesium lee esto

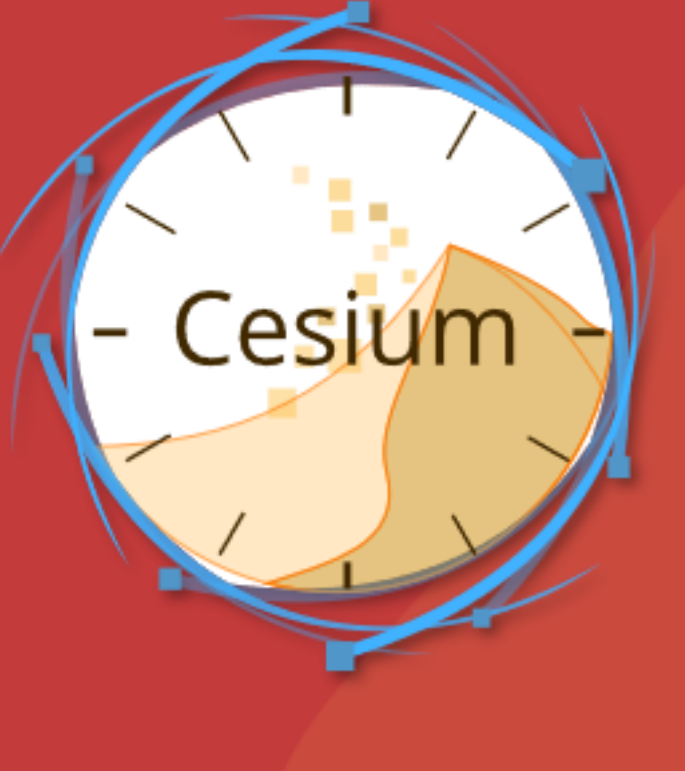

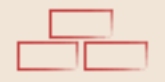

## 01) Guarda tus llaves

Primero escribe en un papel la frase secreta y contraseña que usarás y guárdala en un lugar seguro. Por ejemplo, en el mismo sitio que guardas tu documentación.

#AbrirMonederoEnCesium 🌀

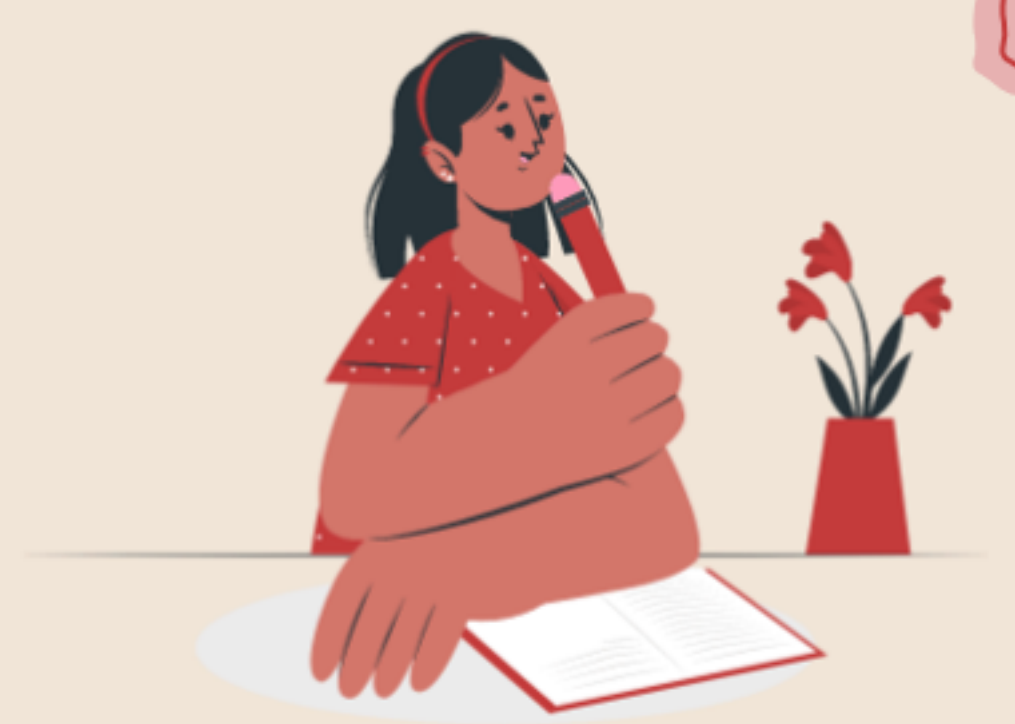

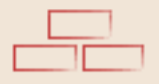

También puedes acceder al apartado "Lista de nodos" y 10 -7 🚍 21 59% Cambia 🗂 dar clic en actualizar en la parte superior. Te saldrá una 5 02 lista de nodos que puedes el nodo seleccionar, elige solo uno de los de color verde. Condricho Ajustes :3 48 21.54% 1219 4 24 + O 1 endado) conservando mente la llave pública. Lista de nodos A Inicio Nodo Duniter Mi cuenta ducidad Después de 10mins de In -Dirección Informacion odos los nodos (8) g1.cloud-libre.eu Mis transacciones monederos Liave Coors A segura g1.texu.es Mis monederos 8n24-L Bloque 560.692 AF7QgYh Cifrar el listado 1 Niko Asturies, por el bien (Cifn afra 🔀 Mensajes 'ermite proteger la lista de sus ] g1.cuates.net Chederos (mediante cifrado), exigiendo state Seudón Bloque 560.692 Q LISTA DE NODOS -utenticación para acceder. Notificaciones 1 Mauricio Baeza Se registre 🖻 g1.nuaje.fr 11 Directorio Blogue 560.692 Certain. acciones de la cuenta CANCELAR 1 pielonet

ostrar los DU

oo Duniter

3

g1.cloud-libre.eu

Tran

2

() Moneda

Ajustes

(?) Ayuda en línea

-> Desconexión

presiona Ok. g1.le-sou.org

vit.fdn.org

J Texier Vincent

Escribe este

Nodo y 8 9 0

P

#AbrirMonederoEnCesium (G

Bloque 560.692

Bloque 560.692

g1.openmyprojects.con Bloque 560.692

L Robin Serre-ardill

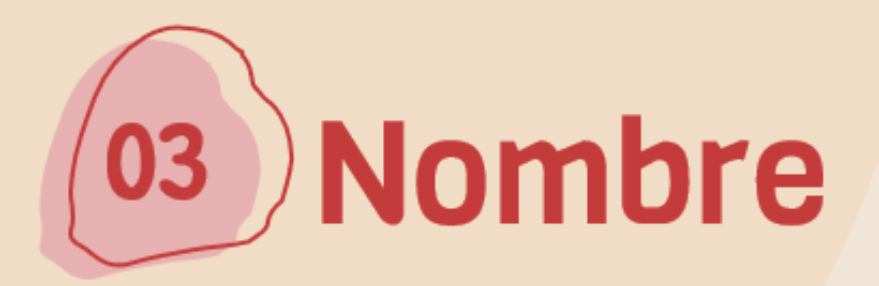

Ponte un nombre, puede ser el nombre que te dieron de peque, un Nick o un nombre con el que te sientas afín.

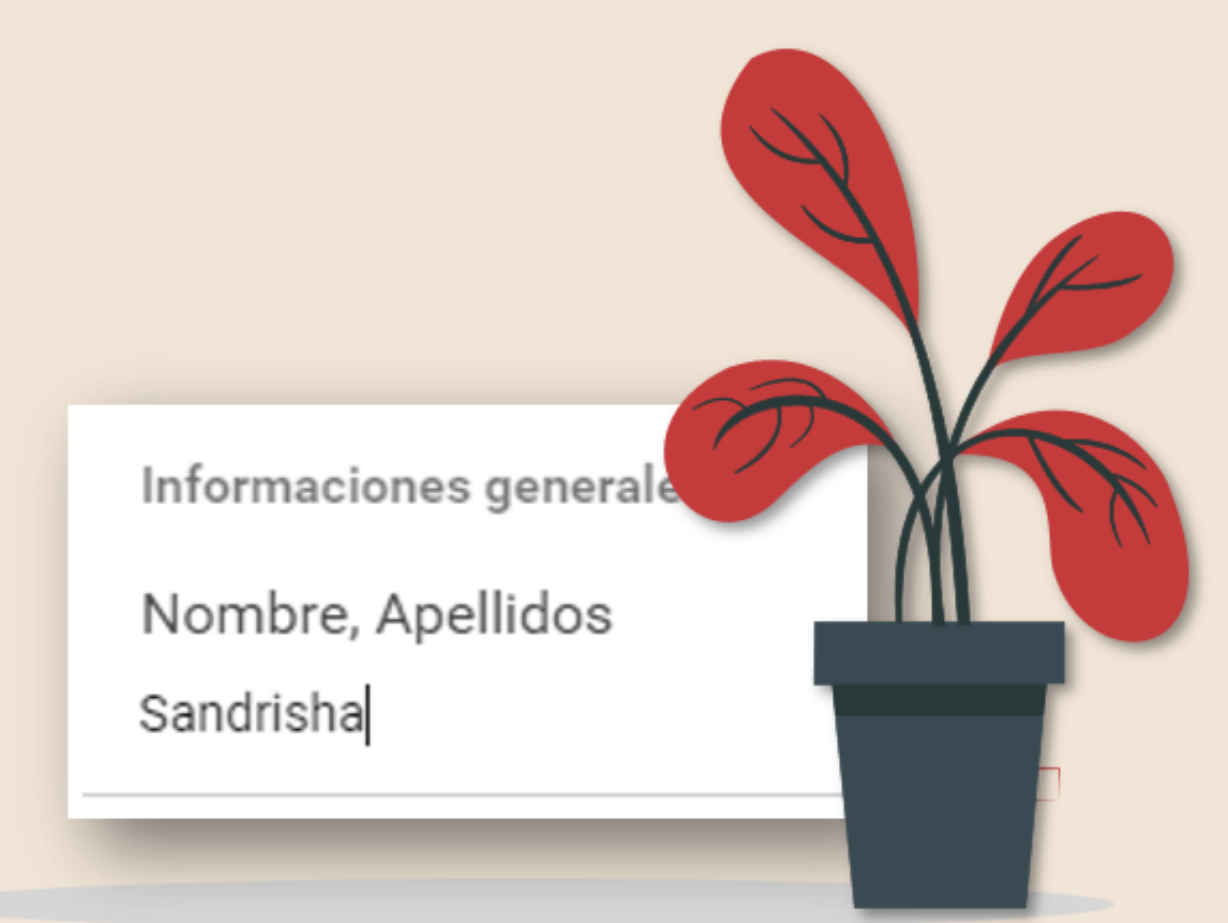

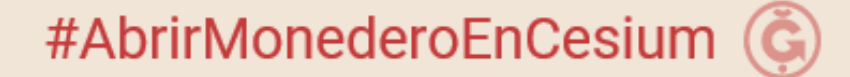

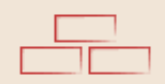

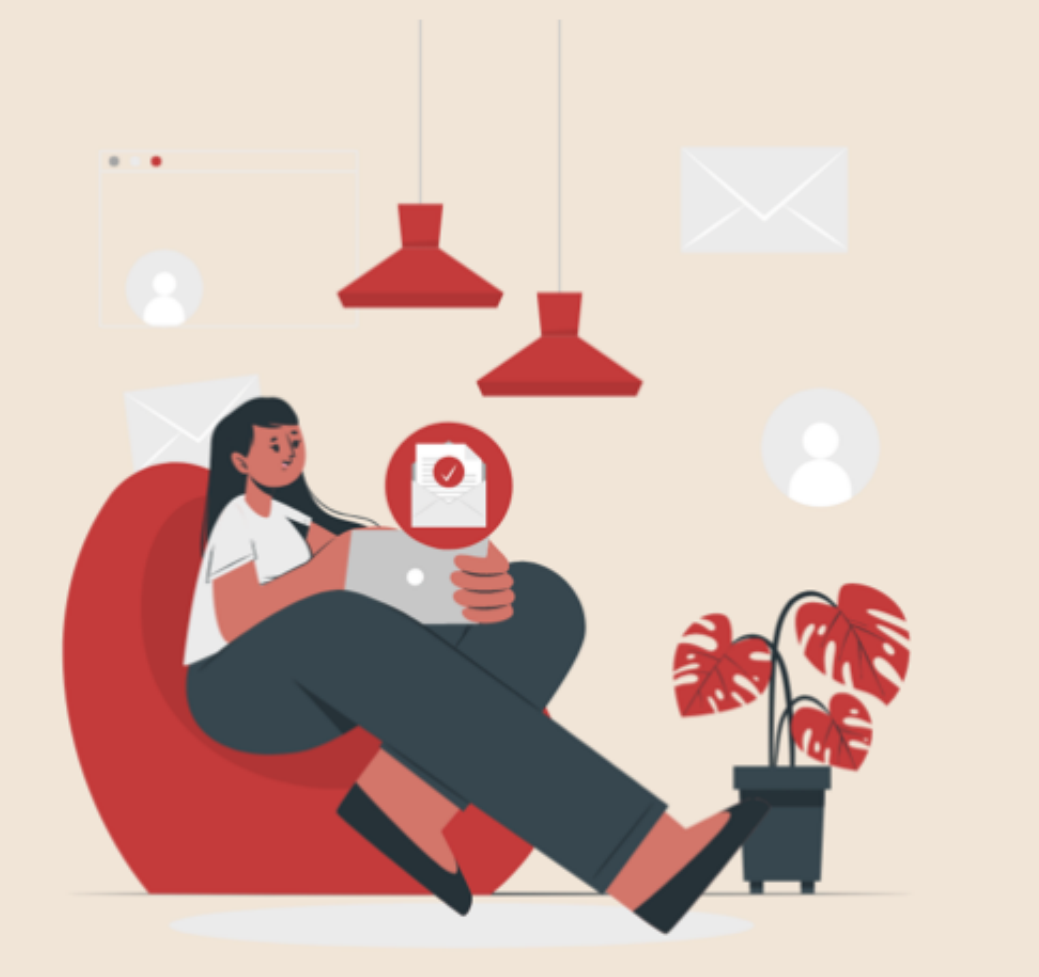

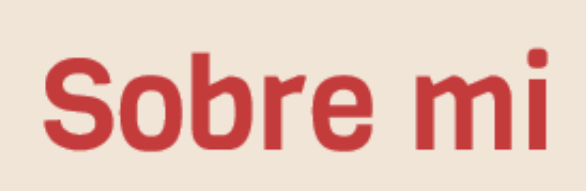

En el apartado "Sobre mi" haz una descripción breve de lo que amas hacer y lo que te gustaría ofrecer a la comunidad.

En la siguiente página encontrarás algunas de las cosas que puedes ofrecer.

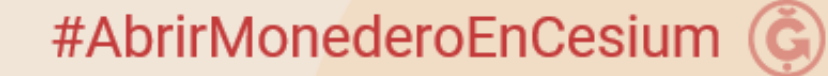

Consumo colaborativo en GI

Alquila, compra o vende productos en función de necesidades específicas y no tanto de beneficios económicos.

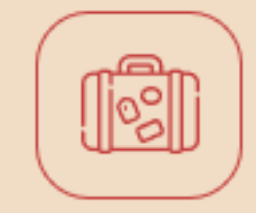

Ofrece todo aquello que tienes por casa que ya no usas, que está en perfectas condiciones y que **pueda ser aprovechado por otros**.

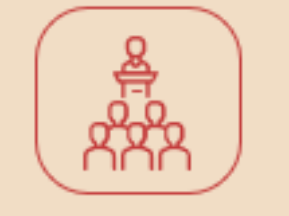

Ofrece actividades, talleres o charlas, sirviéndote de tus cualidades y habilidades.

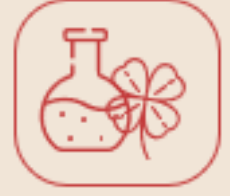

Si eres productor comparte tus **productos** o **enseña** cómo hacerlos o cultivarlos.

| $^{\prime}$ |    | $\mathbf{i}$ |
|-------------|----|--------------|
|             | a. |              |
|             |    |              |
|             |    |              |
|             |    | /            |

Si tienes una profesión y te gusta, ofrece tu servicio como profesional.

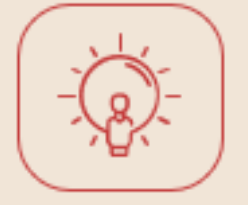

Si eres un creativo ofrece tus **creaciones.** 

Ofrece **todo aquello que se te ocurra**, como: aprovechar tu ruta diaria para transportar a más gente en tu coche, llevar niños al cole, acompañar personas mayores a eventos, al médico, a hacer trámites burocráticos..., enseña a cocinar, enseña a coser, enseña a hacer manualidades, enseña idiomas, o arregla una bici, cuida animales domésticos, ofrece informática, masajes, música, unos pasos de baile, una buena comida, en definitiva ofrece cualquier bien, producto o servicio que alguien necesite e intercámbialo por Junas (Ğ1).

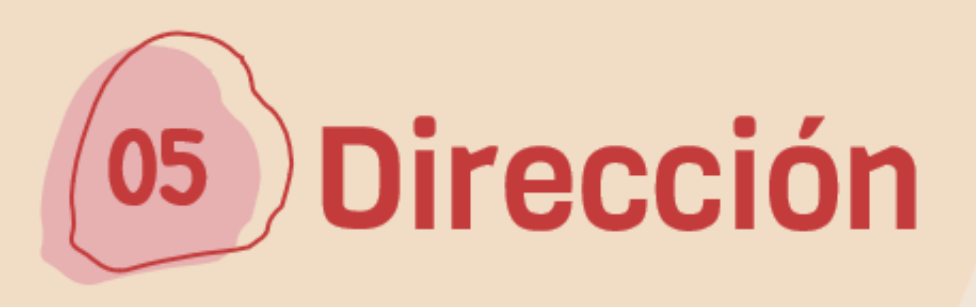

En la dirección no hace falta que la pongas muy detallada, tan solo basta con poner tu localidad y código postal, luego selecciona el check "Aparecer en el mapa Cesium", elige una de las aproximaciones que te sugiere el sistema y ya está. Es para que la comunidad pueda encontrar gente cercana, para reunirnos y empezar a crear red de confianza, también para diferenciarte de otros seres humanos que estén usando el mismo nombre que tu.

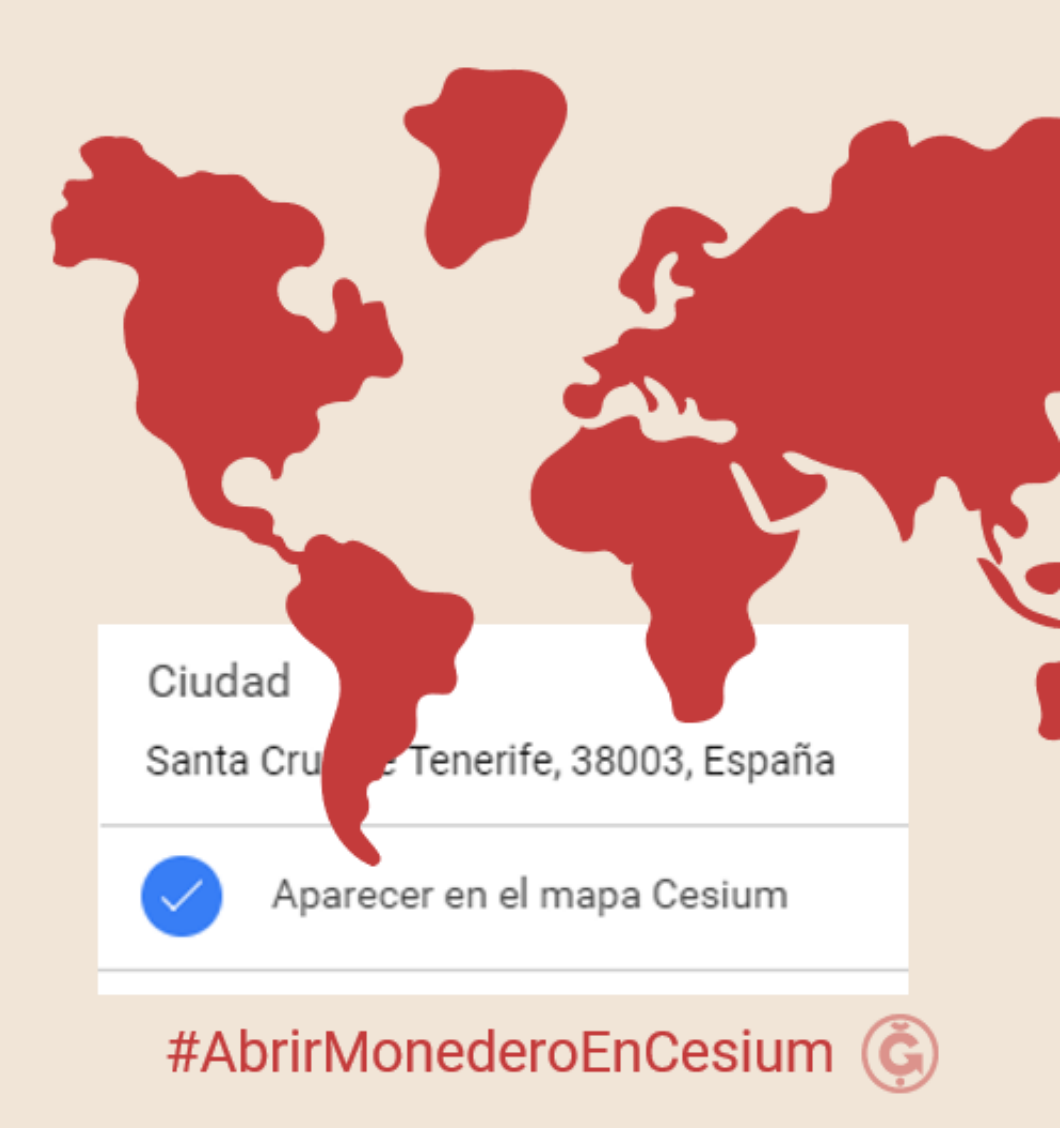

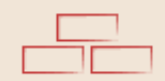

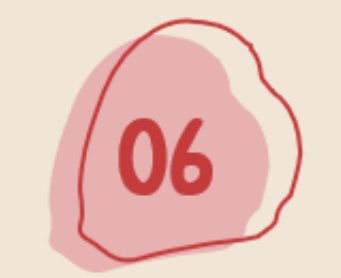

### Enlaces

También se recomienda que pongas tu enlace de contacto de Telegram, es decir el nombre del perfil de usuario que has puesto. Por ejemplo: <u>http://t.me/Sandrisha</u> Si aún no lo has hecho en la siguiente página te indico cómo hacerlo.

#AbrirMonederoEnCesium (G

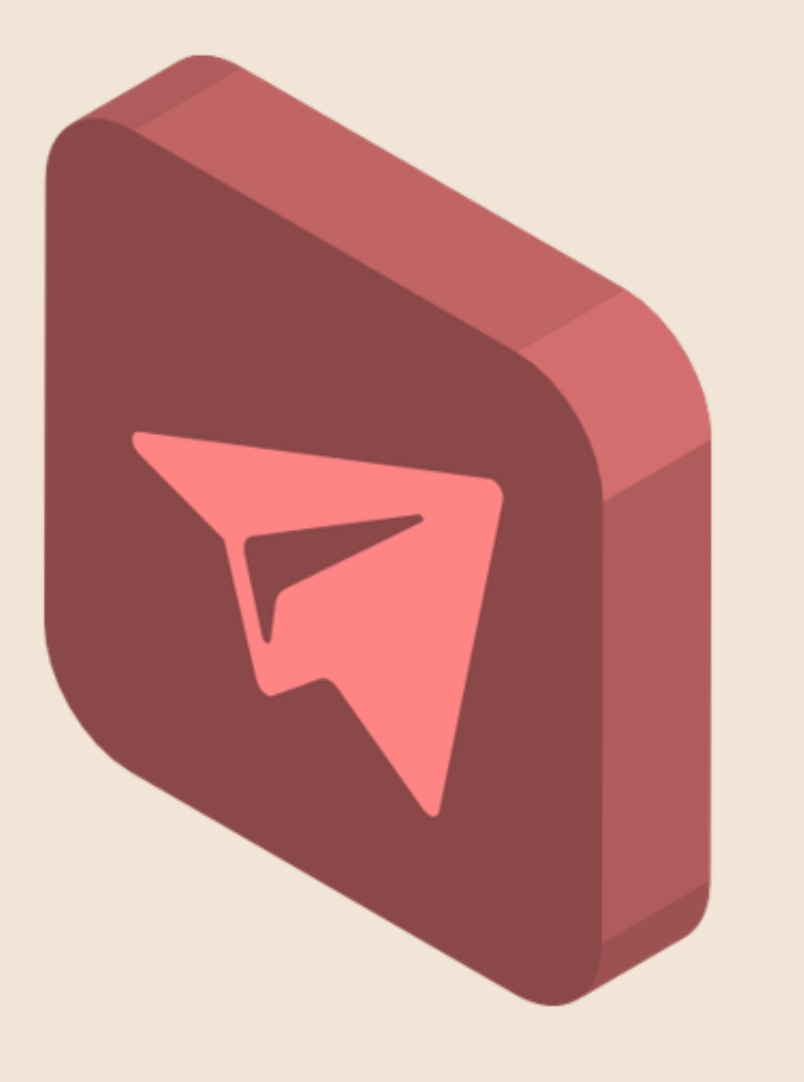

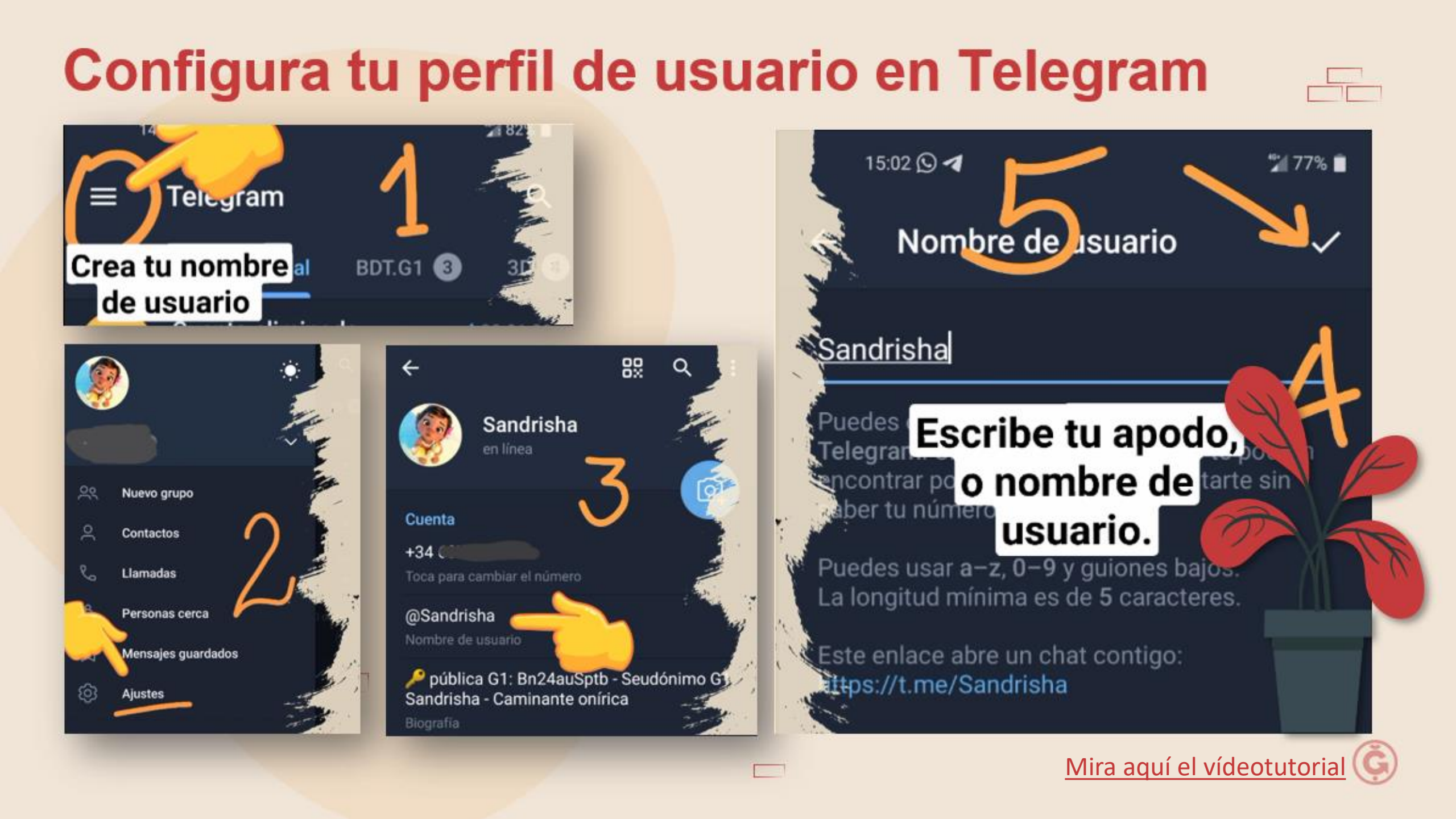

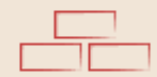

# **O7** Seudónimo

Ponte un seudónimo en Cesium, puede ser el mismo que has puesto en el nombre. El único detalle es que cada 2 meses se caduca, por lo que tendrías que estarlo poniendo con frecuencia, el seudónimo solo es permanente para aquellos se han hecho miembros después de algún tiempo de actividad con la Ğ1, por eso esta parte es solo opcional.

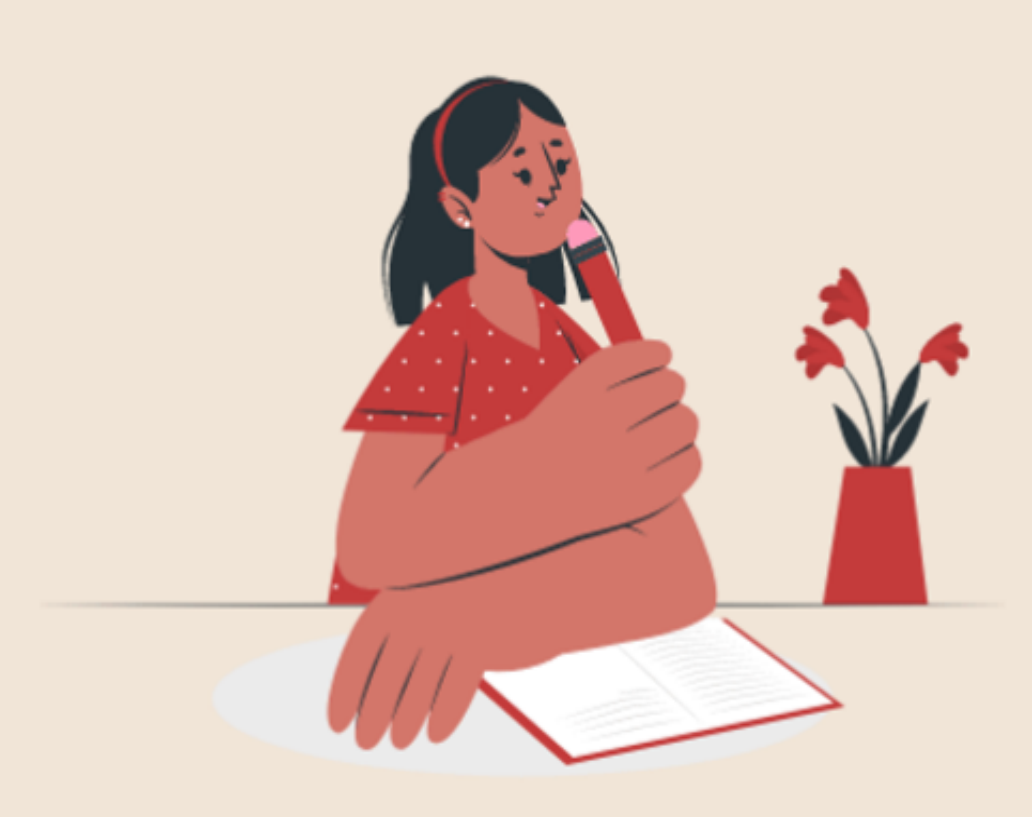

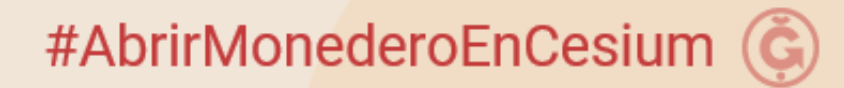

#### Agrega un seudónimo temporal en Cesium

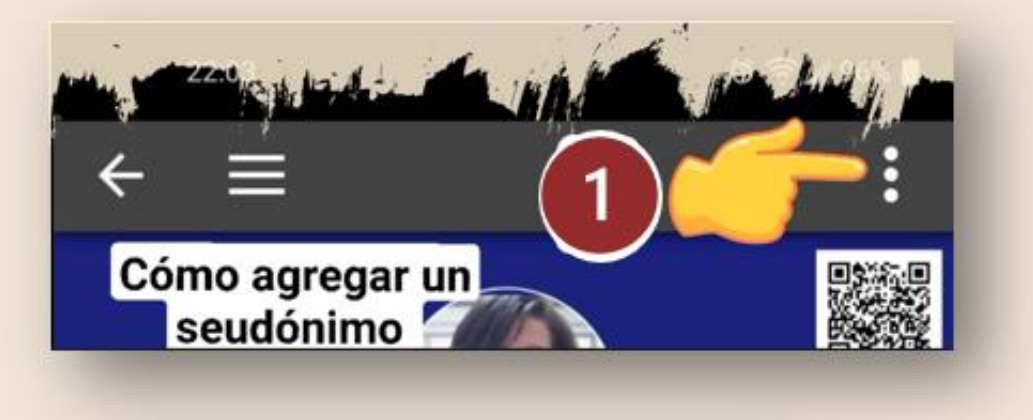

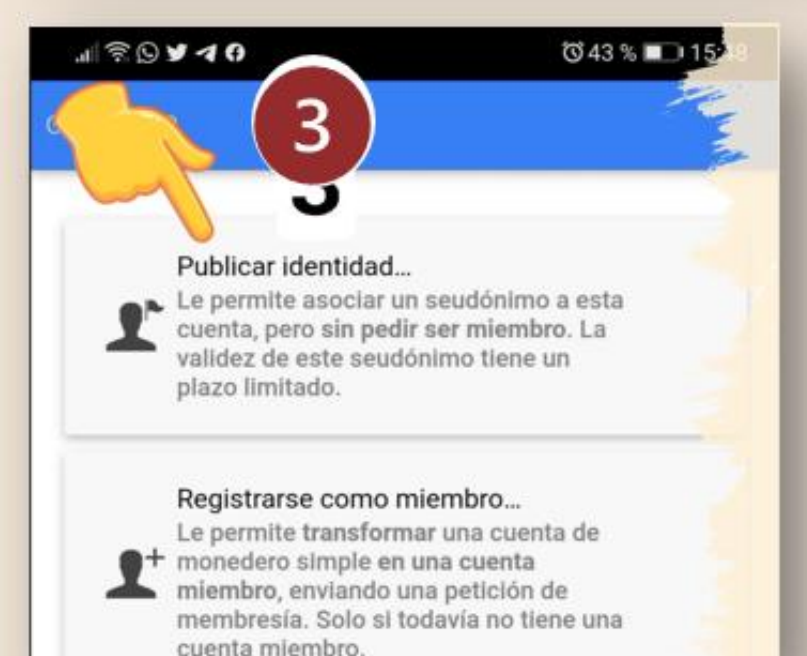

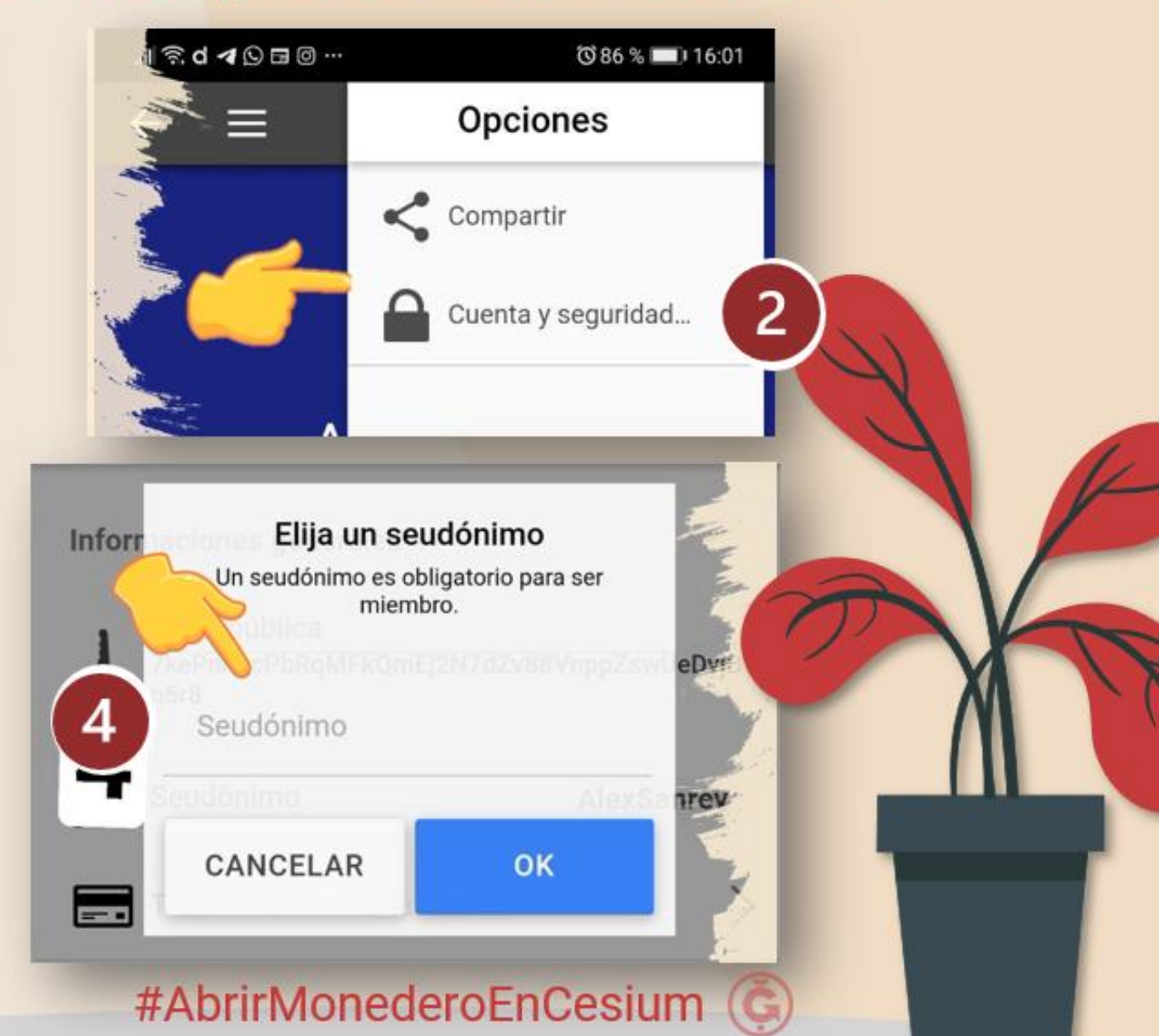

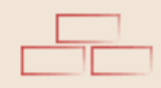

| Sandrisha                                         |                   |  |
|---------------------------------------------------|-------------------|--|
| < O I proper                                      |                   |  |
| Informaciones generales                           |                   |  |
| Southerno Southerno Southerno                     | Tandrisha         |  |
| Certificaciones recibilas                         | <b>23</b> >       |  |
| Transacciones de la cuenta                        | >                 |  |
| Partil Costant 🛞<br>Honlon, Apolitica<br>Tandisha | Zartan na POIris, |  |
|                                                   |                   |  |
|                                                   |                   |  |
|                                                   | 5                 |  |

## ¡Enhorabuena! Lo has conseguido

Todos estos detalles van a permitir que te encontremos más fácil y que **NO nos vayamos a equivocar a la hora de hacerte un pago.** En caso de equivocarte luego es muy complicado recuperar tus junitas nuevamente. Así que mejor evitar que lamentar.

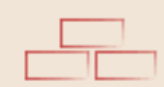

#### Solicitar donación

Y bueno por último puedes enviar un mensaje a **Megadon** para solicitar tus primeras 50 junitas así...

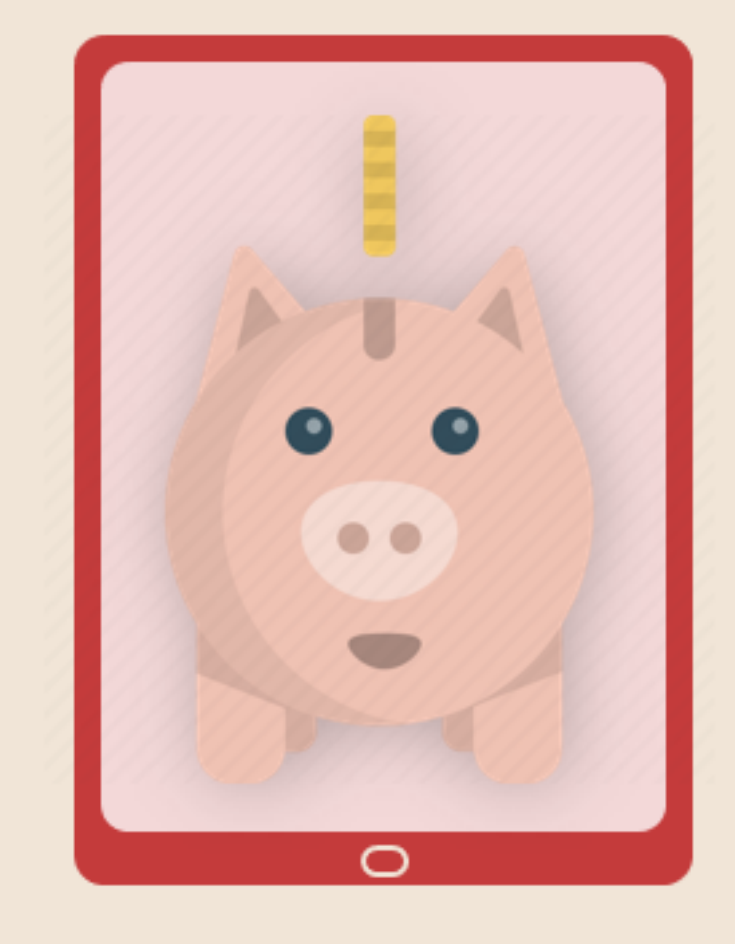

#AbrirMonederoEnCesium 🌀

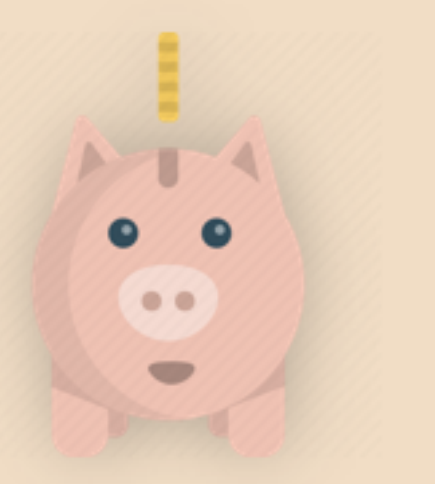

### Megadon

Es un bote participativo para el desarrollo de la moneda libre, que permite distribuir 50 junas a cada recién llegado a la Ğ1 para que pueda hacer sus primeros intercambios.

#### Para beneficiarse de su donación:

- No debes ser miembro certificado co-produciendo el DU.
- Tu cuenta debe estar en 0
- Tu perfil debe estar completo al menos con apellido, nombre o nick y con la geolocalización activada aunque sea una ciudad, sin necesidad de la dirección completa.
- No debes haber recibido ya una donación local.

#### Pasos

- Abre un monedero **simple** en la aplicación Cesium
- Clic en directorio
- En el campo de búsqueda, escribe Megadon y selecciona el único resultado que debe aparecer o pega la siguiente llave
  HjWkHYDod49Cc9q6DB9BtUbiY2XgJ2tmQfKgyYKo5TQQ
- Escribe un mensaje que tenga como título: **Donación**
- En el cuerpo del mensaje escribe: "Acabo de abrir mi monedero. Gracias por la donación de 50 junas" y envíalo.
- Si todo va bien recibes las junas en tu monedero en unas 48h aproximadamente, sino ten paciencia, llegarán.

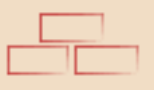

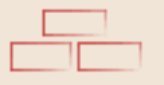

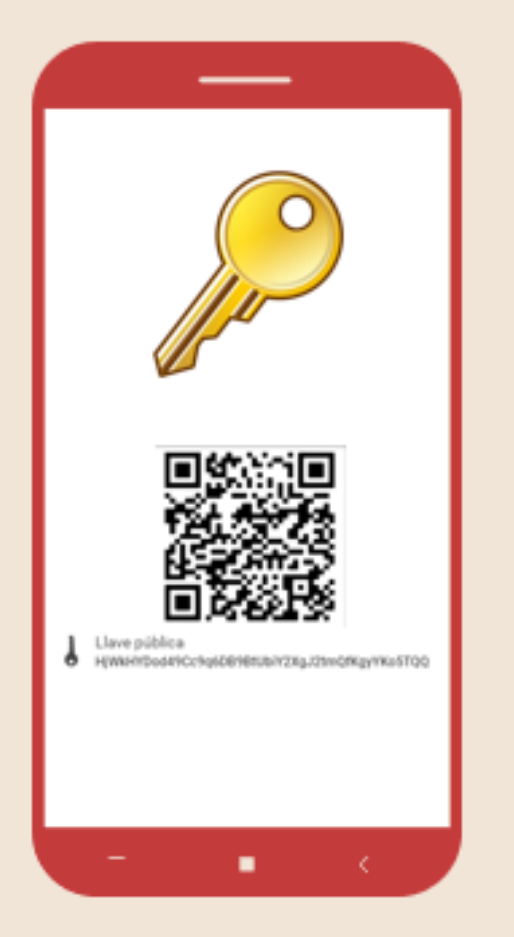

#### Nota importante

Cuando compartas tu llave pública nunca la escribas manualmente, es más seguro copiar y pegar, así evitas equivocarte y que se hagan pagos a cuentas inexistentes.

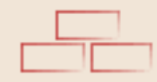

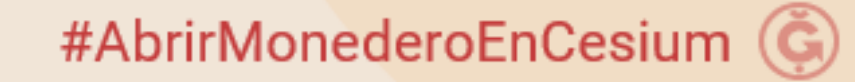

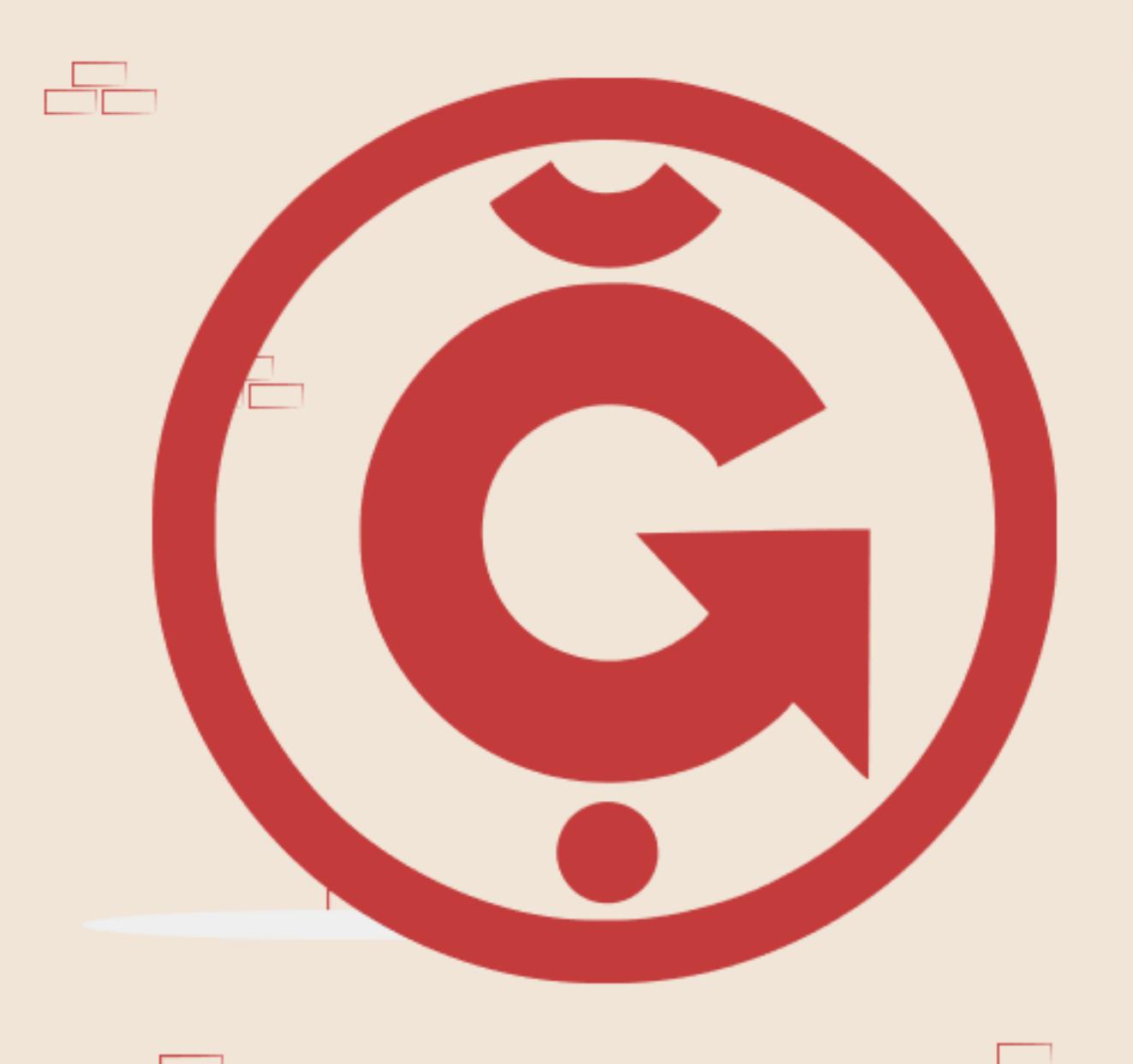

### **Creado por** @Sandrisha

#AbrirMonederoEnCesium